# User Manual

FV8010 Series Gateway Version2.0

# CONTENT

| 1 | WELCOME                                         | 4  |
|---|-------------------------------------------------|----|
| 2 | INSTALLATION                                    |    |
|   | 2.1 Package List                                | 4  |
|   | 2.2 Safety Compliances                          | 4  |
| 3 | PRODUCT OVERVIEW                                | 5  |
| 4 | WEB CONFIGURATION                               | 6  |
|   | 4.1Physical connection                          | 6  |
|   | 4.2 Preparation for web configuration           | 6  |
|   | 4.3 User verification                           | 8  |
|   | 4.4 Current state                               | 9  |
|   | 4.5 Network configuration                       | 9  |
|   | 4.5.1 WAN                                       | 9  |
|   | 4.5.2 LAN                                       | 11 |
|   | 4.6 VoIP                                        | 12 |
|   | 4.6.1 Public SIP server configuration (SIP1)    | 12 |
|   | 4.7 Advance                                     | 14 |
|   | 4.7.1 DHCP service                              | 14 |
|   | 4.7.2 NAT                                       | 15 |
|   | 4.7.3 Net service                               | 16 |
|   | 4.7.4 Firewall                                  | 17 |
|   | 4.7.5 QOS 802.1P                                | 18 |
|   | 4.7.6 Advance                                   | 19 |
|   | 4.7.6.1 SIP stun                                | 20 |
|   | 4.7.6.2 Public SIP back up server (SIP1 backup) | 20 |
|   | 4.7.6.3 Private server (SIP2)                   | 21 |
|   | 4.7.7 Digital map                               | 21 |
|   | 4.7.7.1 Fixed digital map                       | 21 |
|   | 4.7.7.2 User define flexible digital map        | 22 |
|   | 4.7.8 Call service                              | 23 |
|   | 4.7.8.1 Hotline                                 | 24 |
|   | 4.7.8.2 Call feature                            | 24 |
|   | 4.7.8.2.1 Call forwarding                       | 24 |
|   | 4.7.8.2.2 Call waiting                          | 25 |
|   | 4.7.8.2.3 Call transfer                         | 25 |

|   | 4.7.8.2.4 Three way conference                                 | 25                   |
|---|----------------------------------------------------------------|----------------------|
|   | 4.7.8.2.5 Black list                                           |                      |
|   | 4.7.8.2.5 Limit list                                           |                      |
|   | 4.7.9 MMI filter                                               |                      |
|   | 4.7.10 DSP                                                     | 27                   |
|   | 4.8 Dial peer                                                  |                      |
|   | 4.9 Config manage (save and clear )                            |                      |
|   | 4.9.1 Save                                                     |                      |
|   | 4.9.2 Clear                                                    |                      |
|   | 4.10 Firmware update                                           |                      |
|   | 4.10.1 Web update                                              |                      |
|   | 4.10.2 FTP and TFTP update                                     |                      |
|   | 4.11 System manage                                             |                      |
|   | 4.11.1 Account manage                                          |                      |
|   | 4.11.2 System reboot                                           |                      |
| 5 | DEFAULT FACORY SETTING                                         |                      |
| 6 | CONFIGURATION BY PHONE                                         |                      |
| 7 | TELNET CONFIGURATION                                           | 40                   |
|   | 71 Config Drosphure                                            | 40                   |
|   | 7.2 Talast basis Introduction / Desis structure /Desis command |                      |
|   | 7.2 Clobal Command                                             | 40                   |
|   | 7.3 Global Command                                             | 41                   |
|   | 7.4 LEAN interface settings                                    |                      |
|   | 7.4.1 LAN interface settings                                   |                      |
|   | 7.4.2 WAN Interface settings                                   |                      |
|   | 7.5 Netselvice                                                 |                      |
|   | 7.0 Folt settings                                              |                      |
|   | 7.7 SIP settings                                               |                      |
|   | 7.10 Show system running info                                  |                      |
|   | 7.10 Show System running mild.                                 |                      |
|   | 7.11—7.15 Logout / tracert trace network path into / update    | 43                   |
|   | Diagnosis/Pestore to factory default                           | 16                   |
|   | 7 20 S POST Mode(cafe mode)                                    |                      |
|   |                                                                | / <b>·</b> /         |
|   | 7.20.1 A ccass POST mode process                               | 47<br>17             |
|   | 7.20.1 Access POST mode process                                | 47                   |
|   | 7.20.3 POST mode clear                                         | 47<br>47<br>47<br>47 |

# 1 Welcome

FV8010 series of gateways are innovative gateways that offer a rich set of functionality and superb sound quality. They are fully compatible with SIP industry standard and can interoperate with many other SIP compliant devices and software on the market.

# **2** Installation

2.1 Package List

The FV8010 gateway package contains:

- 1) One FV8010 gateway
- 2) One universal power adapter
- 3) One Straight Ethernet cable

#### 2.2 Safety Compliances

The gateway should only be operated with the universal power adapter provided with the package. Damages to the gateway caused by using other unsupported power adapters would not be covered by the manufacturer's warranty.

### **3 Product Overview**

FV8010 IP Gateway is a next generation IP network facility based on industry open standard SIP (Session Initiation Protocol) . Built on innovative technology, FV8010 IP Gateway features market leading superb sound quality and rich functionalities.

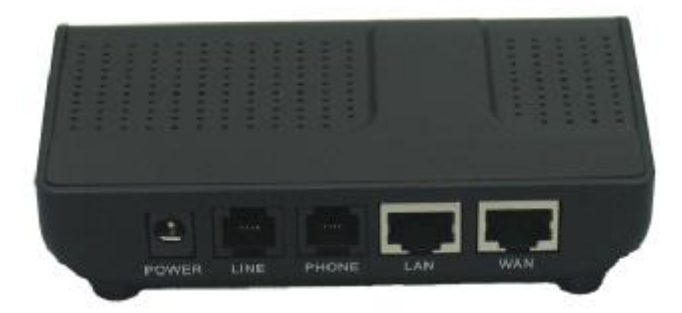

Power: Output Power:12VDC,500mA.

- Line: RJ11 port. Lifeline . Connect to PSTN line
- Phone: RJ11 port, FXS . Connect to normal phone or PABX
- WAN: RJ45 port.for Internet
- LAN: RJ45 port.for PC

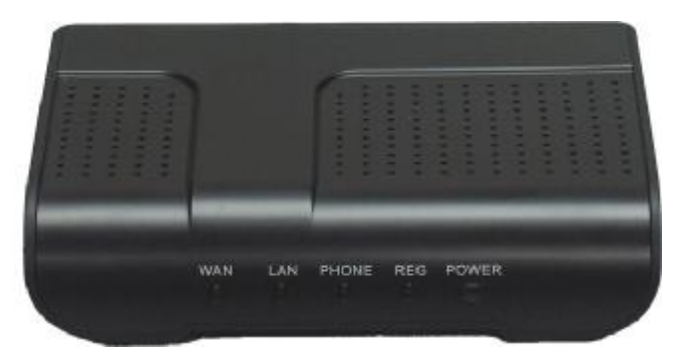

**Power: Power indicator.** 

- **REG:** Server indicator. Registered: ON; Registering: Blinking; Do not register: OFF.
- Phone: Indicate the calling status.

Hook-on: OFF. Hook-off and in VoIP state: ON. Hook-off and in PSTN state: OFF.

# 4.0 Web configuration

#### 4.1 Physical connection

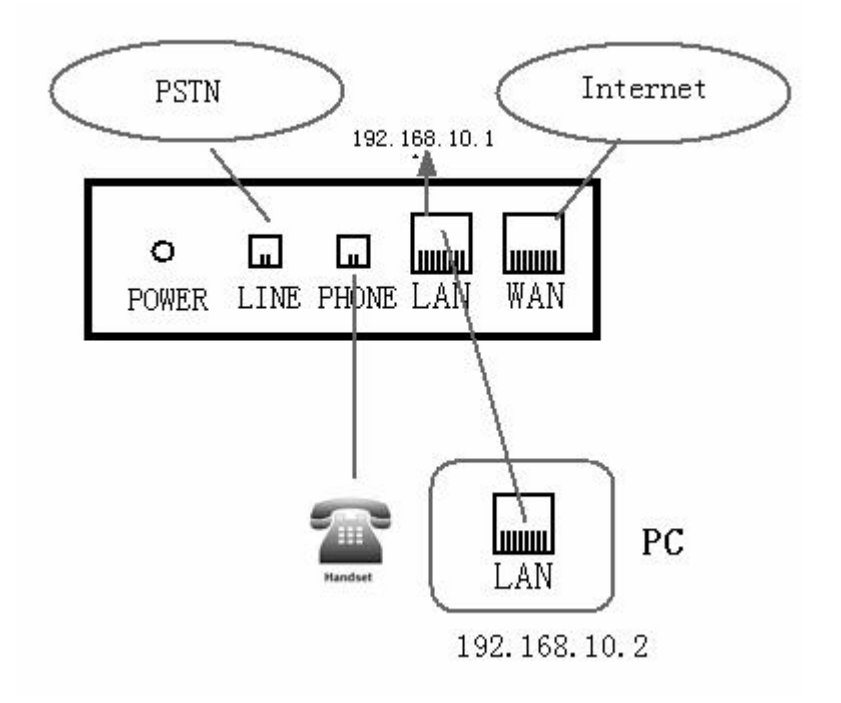

#### 4.2 Preparation for Web configuration

The IP Gateway Web Configuration Menu can be accessed by the following URL: http://Gateway-IP-Address. The default LAN IP address is "192.168.10.1" and WAN IP address is "192.168.1.179". If the web login port of the gateway is configured as non-80 standard port, then user need to input <u>http://xxx.xxx.xxx.xxx</u>: xxxx/, otherwise the web will show that no server has been found.

If connect PC with FV8010 LAN port and config to obtain IP address automatically, you could check the default gateway IP which is LAN IP address. The procedure as below a) Access to "Property of local area connection" dialog box

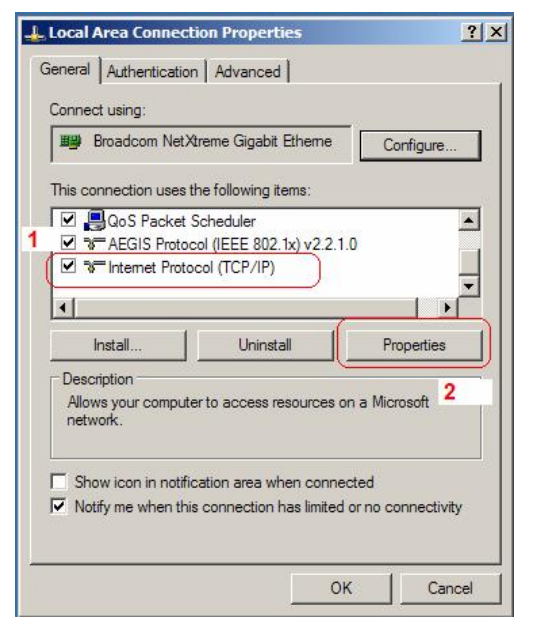

- b) Select "Internet Protocol (TCP/IP)", click "Property" button
- c) Setting refers to below dialog box, and then click "OK" button, PC will obtain IP address automatically. (or set your pc static ip 192.168.10.2)

| 1                                                                                                    | lethod 1                                                                                     | (                                                     | Method 2                                                                               |                                                                    |
|----------------------------------------------------------------------------------------------------|----------------------------------------------------------------------------------------------|-------------------------------------------------------|----------------------------------------------------------------------------------------|--------------------------------------------------------------------|
| neral Alternate Configuration                                                                                    |                                                                                              | General                                               | Method 2                                                                               |                                                                    |
| ou can get IP settings assigned automa<br>is capability. Otherwise, you need to as<br>e appropriate IP settings. | atically if your network supports<br>sk your network administrator for<br>Set you PC dynamic | You can get IF<br>this capability.<br>the appropriate | <sup>o</sup> settings assigned automat<br>Otherwise, you need to asl<br>a IP settings. | ically if your network supports<br>s your network administrator fo |
| Obtain an IP address automatically                                                                               | mode to get ip<br>address from FV6020                                                        | alternative                                           | n IP address automatically                                                             | or select your PC static                                           |
| C Use the following IP address:                                                                                  | LAN port                                                                                     | - Ouse the                                            | following IP address:                                                                  | in address                                                         |
| IP address:                                                                                                    | + + +                                                                                        | IP address:                                           | (                                                                                      | 192 . 168 . 10 . 2                                                 |
| Subnet mask:                                                                                                    | a. a. a.                                                                                     | Subnet mas                                            | k:                                                                                     | 255 . 255 . 255 . 0                                                |
| Default gateway:                                                                                                 | 4 1 1                                                                                        | Default gate                                          | eway:                                                                                  | 192 . 168 . 10 . 1                                                 |
| Obtain DNS server address automa                                                                                 | atically                                                                                     | C Obtain D                                            | NS server address automa                                                               | tically                                                            |
| C Use the following DNS server addr                                                                              | esses:                                                                                       | - Use the t                                           | following DNS server addre                                                             | sses:                                                              |
| Preferred DNS server:                                                                                            | . t. t. t.                                                                                   | Preferred D                                           | NS server:                                                                             | 202 . 96 . 134 . 134                                               |
| Alternate DNS server.                                                                                            |                                                                                              | Alternate D                                           | NS server:                                                                             | 202 . 96 . 128 . 68                                                |
|                                                                                                    | Advanced                                                                                     |                                                       |                                                                                        | Advanced.                                                          |
|                                                                                                    | 10                                                                                           |                                                       |                                                                                        |                                                                    |
|                                                                                                    | OK Cano                                                                                      | cel                                                   |                                                                                        | OK Car                                                             |

Method 1

Method2

 d) Input "cmd" command on the RUN submenu under PC START, key in "ipconfig/all on the command lines dialog box to find the default gateway IP address, which is FV8010 LAN IP address

| Si O     | Search                  | Run       |                    |                                                | <u>? ×</u>                                 |
|----------|-------------------------|-----------|--------------------|------------------------------------------------|--------------------------------------------|
| <u></u>  | Journa 1                |           |                    |                                                | N NO.                                      |
| 2 🕜      | Help and Support        |           | pe the<br>ternet r | name of a program, fol<br>esource, and Windows | der, document, or<br>will open it for you. |
| d X      | Run                     | Open:     | nd                 |                                                | •                                          |
| ê 🖉      | Log Off susanjia 2      | 3         |                    |                                                |                                            |
| 20       | Turn Off Computer       |           |                    | OK Car                                         | Browse                                     |
| 2) Start | ) 1                     |           |                    |                                                |                                            |
|          | NT\system32 cmd.exe     |           |                    |                                                |                                            |
| Microso  | ft Windows 2000 [Versio | n 5.00.21 | 951                |                                                |                                            |
| (C)版相    | 汉所有 1985-2000 Microso   | ft Corp.  | 101                |                                                |                                            |
| •        |                         |           |                    |                                                |                                            |
| C:\Docu  | ments and Settings\Admi | nistrator | ipc                | onfig/all                                      |                                            |
|          |                         |           |                    |                                                |                                            |
| Windows  | 2000 IP Configuration   |           |                    |                                                |                                            |
|          | Host Name               |           |                    | 2008                                           |                                            |
|          | Primary DNS Suffix      |           |                    | pcoo                                           |                                            |
|          | Node Tune               |           |                    | Broadcast                                      |                                            |
|          | IP Bouting Enabled.     |           |                    | No                                             |                                            |
|          | WINS Proxy Enabled      |           | . :                | No                                             |                                            |
|          |                         |           |                    |                                                |                                            |
| Etherne  | et adapter 本地连接 2:      |           |                    |                                                |                                            |
|          |                         |           |                    |                                                |                                            |
|          | Connection-specific DN  | S Suffix  | - E                |                                                |                                            |
|          | Description             |           | E                  | Realtek RTL81                                  | 39/810x Family Fast                        |
| ernet N  |                         |           |                    | 00 00 07 04 0                                  | <b>F</b> NB                                |
|          | Physical Hddress        |           |                    | 00-00-76-F4-5                                  | 5-DB                                       |
|          | Outcoopfiguration Fish  | <br>lod   |                    | ies                                            |                                            |
|          | ID Address              | 1ea       | -                  | 102 102 10 0                                   | your pc ip address                         |
|          | Cubact Maal             |           | - (                | 172.108.10.2                                   | Jun be the agencing                        |
|          | Default Catouru         |           |                    | 192 169 10 1                                   | EXODID LAN TO                              |
|          | DUCB Server             |           |                    | 192.100.10.1                                   | CYOUID LAN IP                              |
|          |                         |           |                    | 102 100 10 1                                   |                                            |
|          | DNO SERVERS             |           |                    | 172.100.10.1                                   |                                            |

#### 4.3 User verification

Users are requested to make verification when config or browse the IP phone thru web pages, users can direct login the config menu by inputting username and password as below ,

Default username and password is:

Administrator: Username: admin password: admin low level user interface User: Username: guest Username: guest high level user interface

| Username: |  |  |  |  |  |
|-----------|--|--|--|--|--|
| Password: |  |  |  |  |  |
| Logon     |  |  |  |  |  |

#### 4.4 Current State

On this page user can gather information of each commonly-used parameter of the phone, it is shown as the following figure:

- Network section: Display the current WAN, LAN configurations of the phone
- VoIP section: Display the current default signaling protocol in use, and server parameter in use of each protocol
- Phone Number section: Display the phone number against each protocol

| Running Status |                                                  |                   |              |                   |  |  |
|----------------|--------------------------------------------------|-------------------|--------------|-------------------|--|--|
| Network        |                                                  |                   |              |                   |  |  |
| ULA M          | Connect Mode                                     | DHCP              | MAC Address  | 00:01:0e:e9:21:00 |  |  |
| WAIN           | IP Address                                       | 192.168.0.100     | Gateway      | 192.168.0.1       |  |  |
| LAN            | IP Address                                       | 192.168.10.1      | DHCP Server  | ON                |  |  |
| VOIP           |                                                  |                   |              |                   |  |  |
|                | Register Server                                  | 203. 208. 198. 51 | Proxy Server | 203. 208. 198. 51 |  |  |
| SIP            | Register                                         | ON                | State        | Registered        |  |  |
|                | Public Outboud                                   | ON                | SIP Stun     | OFF               |  |  |
| Phone Number   | c                                                |                   |              |                   |  |  |
| Public SIP     | .c SIP 6665                                      |                   |              |                   |  |  |
| Private SIP    | rivate SIP                                       |                   |              |                   |  |  |
|                | Version: VOIP Gateway 1.306 Jul 19 2006 10:59:08 |                   |              |                   |  |  |

• The version number and date of issue have been shown at the end of this page

#### 4.5 Network configuration

Network configuration includes WAN Config and LAN Config.

#### 4.5.1 WAN Configuration

This web page displays the WAN parameter configuration.

User can view the current network IP linking mode of the system on this page.

User will be authorized to set the network IP, Gateway and DNS if the system adopts the static linking mode. If the system selects DHCP service in the network which is using DHCP service, IP address will be gained dynamically.

If the system selects PPPOE service in the network which is using the PPPOE service, then the IP address will be gained by the set PPPOE ISP internet and password of the account.

Note: if IP address has been modified, the web page will no longer respond owing to the modification, so new IP address should be input in the address field now.

|                  |          | WAN Configuration     |          |             |        |             |                  |  |
|------------------|----------|-----------------------|----------|-------------|--------|-------------|------------------|--|
| rent State       | Active I | P                     | Curren   | t Netmask   | MAC Ad | dress       | Current Gateway  |  |
| ork              | 192.168. | 0.119                 | 255.25   | 5.255.0     | 00:0e: | e9:02:1a:30 | 192.168.0.1      |  |
| Config<br>Config | Mac Auth | c Authenticating Code |          |             |        |             | Valid MAC        |  |
| nce<br>peer      | O Stati  | ic                    | • DHCP   | O PPPC      | DE     |             |                  |  |
| ig Lanage        |          | IP                    | Address  | 192.168.1.1 | 79     | Netmask     | 255. 255. 255. 0 |  |
| em Lanage        | Static   | Ga                    | ateway   | 192.168.1.1 |        | DNS Domain  |                  |  |
|                  |          | Prin                  | nary DNS | 202.96.134. | 133    | Alter DNS   | 202.96.128.68    |  |
|                  | PPPOE Se | rver                  | ANY      |             | ai).   |             |                  |  |
|                  | Username | Í                     | user123  | 3           |        |             |                  |  |
|                  | Password |                       | ******   | ****        |        |             |                  |  |

- Display <valid MAC >, that means the FV8010 had been certificated.
- Display <invalid MAC> , that means the phone need a MAC Authenticating Code .(get it from Favil or your provider )

Display <invalid MAC >,that means the FV8010 can not work normally.

Three models (Static /DHCP/PPPoE) are paratactic. Users can set the right model base on actual requirements.

#### • WAN Port static mode configuration

● Static O DHCP O PPPOE

|        | IP Address  | 192.168.10.71 | Netmask    | 255. 255. 255. 0 |
|--------|-------------|---------------|------------|------------------|
| Static | Gateway     | 192.168.1.1   | DNS Domain | voip.com         |
|        | Primary DNS | 192. 1. 1. 1  | Alter DNS  | 192. 1. 1. 1     |

| IP Address | WAN IP address |
|------------|----------------|
| Netmask    | Network mask   |

| Gateway     | Default gateway IP address                |
|-------------|-------------------------------------------|
| DNS Domain  | Option configuration                      |
| Primary DNS | IP address for primary Domain Name Server |
| Alter DNS   | Option configuration                      |

Click "Apply" button after finished above setting, IP Phone will save the setting automatically with immediate effect.

If users visit FV8010 thru WAN, user need to know the FV8010 WAN port ip address . ( on normal phone operation : #\*111# for hear FV8010 saying IP)

• WAN port DHCP mode configuration

Select "DHCP" on below single option, IP Phone will auto-config the WAN parameter with immediate effect.

○ Static ⊙ DHCP ○ PPPOE

• WAN port PPPoE mode configuration

Select "PPPOE" on below single option,

🔘 Static 🕥 DHCP 💿 PPPOE

#### Set below parameter of PPPOE mode

| PPPOE | Server | ANY | User | pppoetest | Password | ••••• |
|-------|--------|-----|------|-----------|----------|-------|
|       |        |     |      |           |          |       |

ServerIf ISP no special requirements, remains default settingUserProvided by ADSL ISPPasswordProvided by ADSL ISP

Click "Apply" button after finished above setting, IP Phone will auto-config the WAN parameter with immediate effect. The setting of WAN is still effective and enables IP Phone to connect to internet.

#### 4.5.2 LAN Configuration

This web page displays the LAN parameter configuration. Please note once the bridging mode is selected, the LAN configuration will be no longer effective.

| LAN Configuration                                                             |                       |  |  |  |  |  |  |
|-------------------------------------------------------------------------------|-----------------------|--|--|--|--|--|--|
| 🗖 Bridge Mode                                                                 |                       |  |  |  |  |  |  |
| IP 192.168.10.1                                                               | Netmask 255.255.255.0 |  |  |  |  |  |  |
| DHCP Service                                                                  | 🔽 NAT                 |  |  |  |  |  |  |
| If you are using lan ip,please reconnect with new IP after your modificaton ! |                       |  |  |  |  |  |  |
| Арр                                                                           | Apply                 |  |  |  |  |  |  |

#### **Configuration Example**

# Config LAN: generally config one private IP address IP 192.168.10.1 Netmask 255.255.0

| IP      | LAN IP address |
|---------|----------------|
| Netmask | Network Mask   |

#### • Start LAN DHCP Service and NAT or not: default setting is start

| ☑ DHCP Service ☑ NAT |  |
|----------------------|--|
|----------------------|--|

Start Bridge Mode or not (transparent mode): Once start Bridge Mode, some parts of LAN config will be disabled, and the phone will no longer set IP address for LAN physical port, LAN and WAN will join in the same network;

#### 4.6 VOIP Configuration

This section is to config signaling protocol for the SIP Server and Client.

#### 4.6.1 SIP 1 configuration

User can configure specific parameter of SIP1 on this page;

| account info<br>server:202.96.134.134<br>user name: 70000032<br>password: 147258 | SIP [Registered] | ] Configuration      |            |  |
|----------------------------------------------------------------------------------|------------------|----------------------|------------|--|
| Register Server Addr                                                             | 202.96.134.134   | Proxy Server Addr    |            |  |
| Register Server Port                                                             | 5060             | Proxy Server Port    |            |  |
| Register Username                                                                | 70000022         | Proxy Username       |            |  |
| Register Password                                                                | *****            | Proxy Password       |            |  |
| Domain Realm                                                                     |                  | Local SIP Port       | 5060       |  |
| Phone Number                                                                     | 70000022         | Register Expire Time | 60 seconds |  |
| Detect Interval Time                                                             | 60 seconds       | RFC Protocol Edition | RFC3261 -  |  |
| DTMF Mode                                                                        | DTMF_RELAY       | User Agent           | common 💌   |  |
| 🕝 Enable Register                                                                |                  | Auto Detct Server    |            |  |
| 🕑 Enable Pub Outbou                                                              | nd Proxy         | 🗖 Server Auto Swap   |            |  |
|                                                                                  |                  |                      |            |  |

#### Apply

#### Definition of each parameter described as below

| SIP[Unregistered]           | SIP register state; if register successfully, show "Registered" in the  |  |  |  |  |
|-----------------------------|-------------------------------------------------------------------------|--|--|--|--|
| Configuration               | square bracket, otherwise show Unregistered                             |  |  |  |  |
| Register Server address     | Set SIP register server IP address                                      |  |  |  |  |
| Proxy Server addr           | Set proxy server IP address (usually SIP will provide the same          |  |  |  |  |
|                             | configuration of proxy server and register server, if different(such as |  |  |  |  |
|                             | different IP addresses), then each server's configuration should be     |  |  |  |  |
|                             | modified separately)                                                    |  |  |  |  |
| Register Server Port        | Set SIP register server signal port                                     |  |  |  |  |
| Proxy Server Port           | Set SIP proxy server signal port                                        |  |  |  |  |
| Register Username           | Set SIP register server account username (Usually it is the same with   |  |  |  |  |
|                             | the config port number)                                                 |  |  |  |  |
| Proxy Username              | Set the SIP proxy server account username                               |  |  |  |  |
| Register Password           | Set password of SIP register server account                             |  |  |  |  |
| Proxy Password              | Set password of SIP register account                                    |  |  |  |  |
| Domain Realm                | Enter the sip domain if any, otherwise FV8010 will use the proxy        |  |  |  |  |
|                             | server address as sip domain. (Usually it is same with registered       |  |  |  |  |
|                             | server and proxy server IP address).                                    |  |  |  |  |
| Local SIP Port              | Set local signal port, the default is 5060                              |  |  |  |  |
| Phone Number                | Set assigned phone number                                               |  |  |  |  |
| Register Expire Time        | Set expire time of SIP server register, default is 120 seconds          |  |  |  |  |
| Detect Interval Time        | Set detection interval time of server, default is 120 seconds           |  |  |  |  |
| <b>RFC Protocol Edition</b> | Enable the phone to use protocol edition. When the phone need to        |  |  |  |  |
|                             | communicate with phones using SIP1.0 such as CISCO5300 and so           |  |  |  |  |
|                             | on, need to modify into RFC2543. the default is to RFC3261;             |  |  |  |  |
| DTMF Mode                   | Set DTMF sending mode, support RFC2833, DTMF_RELAY (inband              |  |  |  |  |
|                             | audio) and SIP info                                                     |  |  |  |  |
| User Agent                  | Set the user agent if have, default is common                           |  |  |  |  |

| Enable R  | egister  |          | Configure enable/disable register                                      |  |  |
|-----------|----------|----------|------------------------------------------------------------------------|--|--|
| Auto Det  | ct Serve | er       | Co-work with Server Auto Swap and Detect Interval Time. Enable         |  |  |
|           |          |          | this option, FV8010 will periodically detect whether the public SIP    |  |  |
|           |          |          | server is available, if the server is unavailable, the FV8010 will     |  |  |
|           |          |          | switch to the back-up SIP sever, and continue detecting the public sip |  |  |
|           |          |          | server. FV8010 will switch back to the primary SIP server if the       |  |  |
|           |          |          | server is available again.                                             |  |  |
| Enable    | Pub      | Outbound | Configure to enable to use public outbound proxy, if you have no stun  |  |  |
| Proxy     |          |          | server, advise to enable the option                                    |  |  |
| Server Au | ito Swa  | р        | Configure main and backup auto-swap server; if the phone enables       |  |  |
|           |          |          | main and backup server function, the automatic detection and           |  |  |
|           |          |          | auto-swap functions should both be chosen                              |  |  |

After finished the aforesaid network and VoIP configurations on the phone and network communication has been implemented, the user can make VoIP calls by the calling register and proxy server.

#### Note:

Some ISP internet may inhibit the phone to register and cancel the register in process, so user had better cancel apply or register soon and then submit registration repeatedly. Server may stop response of dialogue machine, then the phone receives no register/cancel login request and registration state will show incorrectness!

#### **Configuration Example**

Firstly users should get the account info from VOIP Service Provider (Including Server IP address, port, username, password etc.) and follow below procedure.

• Config registered server and proxy server IP address and signaling port. (Support DNS for registered server and proxy server)

| Register Server Addr | 10. 1. 1. 139 | Proxy Server Addr | 192.1.1.139 |
|----------------------|---------------|-------------------|-------------|
| Register Server Port | 5060          | Proxy Server Port | 5060        |

• Config the username and password for registered server and proxy server.

| Register Username | client | Proxy Username | client |
|-------------------|--------|----------------|--------|
| Register Password | ••••   | Proxy Password | ••••   |

• Config the phone number (Usually phone number is same with SIP account)

Remark: due to the above register username is "client", so the phone number is different from SIP account)

Phone Number 62281493

• Config the domain realm (Usually it is same with registered server and proxy server IP address, Let it be blank)

| Domain Realm | 10.1.1.139 |
|--------------|------------|

• Select below two option and registered in local outbound public proxy

🔲 Enable Register 👷 🔲 Enable Pub Outbound Proxy

Usually these two option need to be selected, when you want to use SIP1.

#### 4.7 Advance

#### 4.7.1 DHCP server configuration

When FV8010 work as a router, This config is for network device which connect to FV8010 LAN port.

DNS Relay: DNS relay acts as a forwarder between the DNS Clients and the DNS Servers, DNS relay is designed for home/office networks where the users might want to dial into more than one Internet Service Provide (ISP)

| <u>Current State</u><br>Network                                               | DHCP Service         |                         |                           |                      |                          |                         |                     |
|-------------------------------------------------------------------------------|----------------------|-------------------------|---------------------------|----------------------|--------------------------|-------------------------|---------------------|
| VOIP<br>Advance                                                               | DNS H                | Relay                   |                           |                      |                          |                         |                     |
| 2 <u>NAT</u><br>3 <u>Net Service</u><br>4 <u>Firewall</u><br>5 QOS            |                      |                         |                           | Apply                | ]                        |                         |                     |
| 6 <u>SIP</u><br>7 <u>Digital Map</u><br>8 <u>Call Service</u><br>9 MMI Filter | Name<br>lan1         | Start IP<br>192.168.10. | End IP<br>2 192.168.10.50 | Lease Time<br>1440   | Netmask<br>255.255.255.0 | Gateway<br>192.168.10.1 | DNS<br>192.168.10.1 |
| 10 <u>DSP</u><br>11 <u>VPN</u><br>12 <u>Dial-peer</u>                         | Lease Ta<br>Start IF | able Name               |                           | Lease Time<br>End IP |                          | (minute)                |                     |
| <u>Config ∎anage</u><br><u>Update</u><br>System ∎anage                        | Netmask<br>DNS       |                         | w1 -                      | Gateway              |                          |                         | Palata              |

#### DHCP server manage page.

User may trace and modify DHCP server information in this page.

DNS Relay: enable DNS relay function.

User may use below setting to add a new lease table.

Lease Table Name: Lease table name.

Lease Time: DHCP server lease time.

Start IP: Start IP of lease table.

End IP: End IP of lease table. Network device connecting to the FV8010 LAN port can dynamic obtain the IP in the range between start IP and end IP.

Netmask: Netmask of lease table.

- Gateway: Default gateway of lease table
- DNS: Default DNS server of lease table.

Notice: This setting won't take effect unless you save the config and reboot the device

#### 4.7.2 NAT Configuration

This page is for NAT configuration, such port forward, DMZ.

Network Address Translation (NAT) provides a mechanism for a privately addressed network to access registered networks, such as the Internet, without requiring a registered subnet address. This eliminates the need for host renumbering and allows the same IP address range to be used in multiple intranets. With NAT, the inside network continues to use its existing private or obsolete addresses. These addresses are converted into legal addresses before packets are forwarded onto the outside network.

|                     | NAT Configuration                |  |  |  |  |
|---------------------|----------------------------------|--|--|--|--|
| IPSec ALG           | FTP ALG                          |  |  |  |  |
| PPTP ALG            |                                  |  |  |  |  |
|                     | Apply                            |  |  |  |  |
| Inside IP           | Inside TCP Port Outside TCP Port |  |  |  |  |
| Inside IP           | Inside UDP Port Outside UDP Port |  |  |  |  |
| Transfer Type TCP 💌 | Outside Port                     |  |  |  |  |
| Inside Ip           | Inside Port                      |  |  |  |  |
|                     | Add Delete                       |  |  |  |  |
| DEZ Table           |                                  |  |  |  |  |
| Outside IP          | Inside IP                        |  |  |  |  |

Advance NAT setting. Maximum 10 items for TCP and UDP port mapping.

| IPSec ALG:     | Enable/Disable IPSec ALG;                                   |
|----------------|-------------------------------------------------------------|
| FTP ALG:       | Enable/Disable FTP ALG;                                     |
| PPTP ALG:      | Enable/Disable PPTP ALG;                                    |
| Transfer Type: | Transfer type using port mapping.                           |
| Inside IP:     | LAN device IP for port mapping.                             |
| Inside Port:   | LAN device port for port mapping.                           |
| Outside Port:  | WAN port for port mapping.                                  |
| Click Add to a | add new port mapping item and Delete to delete current port |
| mapping item   |                                                             |

#### 4.7.3 NAT service configuration

| Net Service      |       |                   |     |  |  |
|------------------|-------|-------------------|-----|--|--|
| HTTP Port        | 80    | Telnet Port       | 23  |  |  |
| RTP Initial Port | 10000 | RTP Port Quantity | 200 |  |  |

#### 4.7.3.1

| HTTP Port | 80 |
|-----------|----|
|-----------|----|

Configure web browse port, the default is 80 port, if you want to enhance system safety, you'd better change it into non-80 standard port; Example: The ip address is 192.168.1.70. you change the port value to 8090, the accessing address is <u>http://192.168.1.70:8090</u> But if the value is 0, that imply it can't be configured by web browser.

#### 4.7.3.2

| Telnet Port 23 |  |
|----------------|--|
|----------------|--|

Configure telnet port, the default is 23 port. You can change the value to others .

Example: The ip address is 192.168.1.70 . you change the port value to 8023, the accessing address is telnet 192.168.1.70:8023

#### 4.7.3.3

RTP Initial Port 10000

Enable RTP initial port configuration. It is dynamic allocation.

#### 4.7.3.4

RTP Port Quantity 200

Configure the maximum quantity of RTP port. The default is 200;

Leased IP Address

Client hardware Address

Leased IPMAC correspondence table of DHCP.The table will display all device getting ip address from FV8010 LAN port by DHCP.

The configuration on this page needs to be saved after modified and will go into effect after restarting. If the Telnet, HTTP port will be modified, the port is better to be set as greater than 1024, because the 1024 port system will save ports.

X Set the HTTP port as 0, then the http service will be disabled.

#### 4.7.4 Firewall

| Fi                                                                                                    | rewall C   | onfiguration         |          |       |      |
|----------------------------------------------------------------------------------------------------|------------|----------------------|----------|-------|------|
| in_access enable                                                                                               | j          | □ out_access         | enable   |       |      |
|                                                                                                    | A          | ply                  |          |       |      |
| Fi                                                                                                    | rewall Ing | ut Rule Table        |          |       |      |
| dex Deny/Permit Protocol Src Addr                                                                              | Src Mask   | Des Addr             | Des Mask | Range | Port |
| Input/Output Input                                                                                             |            | Deny/Permit De       | roy 💌    |       |      |
| Protocol Type DP                                                                                               |            | Port Range more than |          |       |      |
| Src Addr                                                                                                    |            | Des Addr             |          |       |      |
| Src Mask                                                                                                    |            | Des Nask             |          |       |      |
|                                                                                                    |            | Add                  |          |       |      |
| Input/Output Input 💌                                                                                           |            | Index to be d        | eleted   |       |      |
| Real and a second second second second second second second second second second second second second second s | E C        | alata                |          |       |      |

Firewall setting page. User may set up firewall to prevent unauthorized Internet users from accessing private networks connected to the Internet (input rule), or prevent unauthorized private network devices to access the internet.

Access list support two type limits: input access limit or output access limit. Each type supports 10 items maximum.

FV8010 firewall filter is base WAN port. So the source address or input destination address should be WAN port IP address.

| Configuration  |                                                                |
|----------------|----------------------------------------------------------------|
| in access enab | le Enable in access rule                                       |
| out access ena | ble Enable out access rule                                     |
| Input/Output:  | Specify current adding rule is input rule or output rule.      |
| Deny/Permit:   | Specify current adding rule is deny rule or permit rule.       |
| Protocol Type: | protocol using in this rule: TCP/IP/ICMP/UDP.                  |
| Port Range:    | port range if this rule                                        |
| Src Addr:      | Source address. Can be single IP address or network            |
|                | address.                                                       |
| Dest Addr:     | Destination address. can be IP address or network address.     |
| Src Mask:      | Source address mask. Indicate the source is dedicate IP if set |
|                | to 255.255.255.255. Otherwise is network ID                    |
| Des Mask:      | Destination address mask. Indicate the source is dedicate IP   |
|                | if set to 255.255.255.255. Otherwise is network ID             |

Example:

Intention: Computer A cannot ping computer B Computer A connect with FV8010 LAN port Computer A IP address is 192.168.10.2 FV8010 WAN port IP address is 192.168.0.187 FV8010 LAN port IP address is 192.168.10.1 Computer B IP address is 192.168.0.200 FV8010 firewall config

| Index | Deny/Permit                                   | Protocol | Src  | Addr        | Src  | Mask          | Des   | Addr      | Des  | Mask  |         | Ra       |
|-------|-----------------------------------------------|----------|------|-------------|------|---------------|-------|-----------|------|-------|---------|----------|
| 6 0   | deny                                          | ICMP     | 192. | 168. 0. 187 | 255. | 255. 255. 255 | 192.  | 168.0.120 | 255. | 255.2 | 255.255 | mc<br>th |
|       |                                               |          |      |             |      |               |       |           |      |       |         |          |
| Input | Input/Output Output 🔍 Deny/Permit Deny 💌      |          |      |             |      |               |       |           |      |       |         |          |
| Proto | Protocol Type ICMP - Port Range more than - 0 |          |      |             |      |               |       |           |      |       |         |          |
| Src A | Src Addr 192.168.0.187 Des Addr 192.168.0.120 |          |      |             |      |               |       |           |      |       |         |          |
| Src N | ask 255.255.                                  | 255.255  |      |             |      | Des Mask 25   | 55.25 | 5.255.255 |      |       |         |          |

#### 4.7.5 QOS 802.1p Configuration

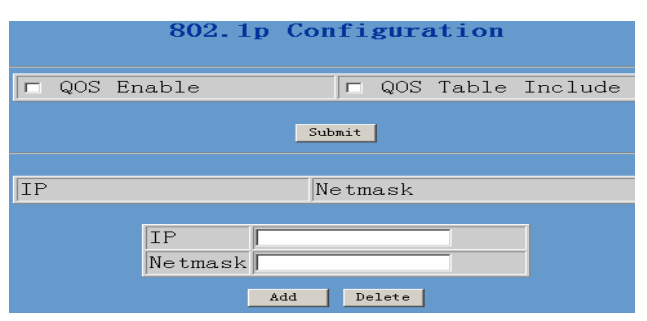

QoS Control based on 802.1p for different IP users. The QoS is used to mark the network communication priority in the data link/MAC sub-layer. FV8010 will sorted the packets using the QoS and sends it to the destination. QoS provides service classes for accessing traffics in Internet.

#### QoS Enable: Enable QoS service.

- QoS Table: Enable include QoS table, FV8010 will only provide QoS service to the network address included in the QoS table. Disable the option. FV8010 provides QoS service to the network address outside the QoS table.
- Delete Enter the IP/MASK configure and select delete-to-delete corresponding item
- Add: User can set the QoS Table using IP and Netmask. the IP can be network address (set netmask to 255.255.255.255)

| Advance SIP Configuration Public[Unregistered]Private[Unregistered] SIP1 state SIP2 state SIUN MAI Transverse[FALSE] |                    |     |                               |      |         |
|----------------------------------------------------------------------------------------------------|--------------------|-----|-------------------------------|------|---------|
| STUN Server Addr                                                                                                    |                    |     | STUN Server Port              | 3478 |         |
| Public Alter Register                                                                                                | STP1 back up co    | nfi | Public Alter Proxy            |      |         |
| Register Port                                                                                                    | 5060               |     | e<br>Proxy Port               |      |         |
| Register Username                                                                                                    |                    |     | Proxy Username                |      |         |
| Register Password                                                                                                    |                    |     | Proxy Password                |      |         |
| Private Register                                                                                                    | 207. 145. 183. 115 |     | Private Proxy                 |      |         |
| Register Port                                                                                                    | 5060 STP2          |     | Proxy Port                    |      |         |
| Register Username                                                                                                    | 2009               | oni | roxy Username                 |      |         |
| Register Password                                                                                                    | ••••               |     | Proxy Password                |      |         |
| Private Domain                                                                                                    |                    |     | Expire Time                   | 60   | seconds |
| Private Number                                                                                                    | 2009               |     | STUN Effect Time              | 50   | minute  |
| Private User Agent                                                                                                   | common 💌           |     | 🗖 Enable SIP Stun             |      |         |
| 🔽 Enable Private Register                                                                                            |                    |     | Enable Private Outbound Proxy |      |         |

#### 4.7.6 Advance

Public[Unregistered]Private[Unregistered]

To show the phone whether has been registered on public server or private server;

#### 4.7.6.1 SIP STUN Configuration

STUN can support SIP terminal's penetration to NAT in the inner-net. In this way, as long as there is conventional SIP proxy and a STUN server placed in the public net, it will do; but STUN only supports three NAT modes: FULL CONE, restricted, port restricted.

STUN Server Addr 0.0.0.0

IF you have stun server .please input stun server address here.

| STUN Server Port | 3478 |
|------------------|------|
|------------------|------|

The STUN server default port is 3478

| STUN Effect Time | minute |
|------------------|--------|
|------------------|--------|

The unit is minute. if you have STUN server .please input interval time for STUN`S detection on NAT type.

| Enable | SIP | Stun |
|--------|-----|------|
|        |     |      |

Configure enable/disable SIP STUN; if you have stun server .please enabe the option.

|                          | 1         | 8                  |            |
|--------------------------|-----------|--------------------|------------|
| Public Alter<br>Register | 10.1.1.11 | Public Alter Proxy | 0. 0. 0. 0 |
| Register Port            | 5060      | Proxy Port         | 5060       |
| Register Username        | 1234      | Proxy Username     | 1234       |
| Register Password        | ••••      | Proxy Password     | ••••       |

4.7.6.2 Public backup server configuration

the specific configuration parameter has the same meaning with public server. It should be noted that the username and password should be the same with the public main server.

#### 4.7.6.3 **Private server(SIP2) configuration.**

| Register Password      |                    | Proxy Password          |            |
|------------------------|--------------------|-------------------------|------------|
| Private Register       | 207. 145. 183. 115 | Private Proxy           |            |
| Register Port          | 5060               | Proxy Port              |            |
| Register Username      | 2009               | Proxy Username          |            |
| Register Password      | ••••               | Proxy Password          |            |
| Private Domain         |                    | Expire Time             | 60 seconds |
| Private Number         | 2009               | STUN Effect Time        | 50 minute  |
| Private User Agent     | common 💌           | 🗖 Enable SIP Stun       |            |
| 厄 Enable Private Regi: | ster               | 😨 Enable Private Outbou | nd Proxy   |

Specific configuration parameter has the same meaning with public server.

🗌 Enable Private Server Register

Configure permit/deny private server register;

Enable Private Outbound Proxy

Configure enable/disable private outbound proxy; if you have no stun server .advise to enable the option.

Note: about how to use SIP, Please refer to the Dial peer chapter.

#### 4.7.7 Digital map configuration

#### 4.7.7.1 Fixed digital map

|   | Digital Map Configuration |
|---|---------------------------|
| • | End with "#"              |
| 0 | Fixed Length 11           |
|   | Time out 5 (330)          |
|   | Apply                     |

End With "#":Use # as the end of dialing.Fixed Length:When the length of the dialing match, the call will be sent.Timeout:Specify the timeout of the last dial digit. The call will be sent after timeout

#### 4.7.7.2 User define flexible Digital map table

Digit map is a set of rules to determine when the user has finished dialing. Digital Map is based on some rules to judge when user end their dialing and send the number to the server. With digital map, users don't have to press

'#' key or "call" key after dialing. If the number dialed matches some item in the digital map table, or it doesn't match with any item, this number will be sent out immediately. It is not like using dial peer. Using digital map won't change the number dialed, the number sent is the same as the number dialed.

X Represents any one number between 0 and 9.

- Tn Represents the last digit timeout. here [n] represents the time from 0~9 second, it is necessary. Tn must be the last two digits in the entry. If Tn is not included in the entry, we use T0 as default, it means system will sent the number immediately if the number matches the entry.
- (Dot) represents any number and no length limit.
- [] Number location value range . It can be a number range(such as [1-4]), or number is separated by comma such as [1,3,5],, or use a list such as [234]

Example:

| [1-8]xxx | Any  | 4   | digits | number | between | 1000 | and | 8999 | sending | out |
|----------|------|-----|--------|--------|---------|------|-----|------|---------|-----|
|          | imme | dia | ately  |        |         |      |     |      |         |     |

| 9xxxxxx | any 8 digits number starting with 9 sending out immediately |
|---------|-------------------------------------------------------------|
| 911     | after finishing dialing 911 ,it will send out immediately   |
| 99T4    | after finishing dial 911, it will send out in 4 second      |

9911x.T4 any more than 5 digits length starting with 9911, sending out in 4 second .

|            | Digital | map | table |     |
|------------|---------|-----|-------|-----|
| Rules:     |         |     |       |     |
| L1-8Jxxx   |         |     |       |     |
| 9xxxxxx    |         |     |       |     |
| 99T4       |         |     |       |     |
| 9911x.T4   |         |     |       |     |
|            |         |     |       |     |
|            |         |     |       | Add |
| [1-8]xxx - |         |     |       | Del |

Using digital map can be combined with dial peer . First digital map will determine when the user finished dialing, then convert this number to the number actually sent according to "dial peer table ".

| Dial-Peer |               |      |          |           |            |  |
|-----------|---------------|------|----------|-----------|------------|--|
| Number    | Destination   | Port | Alias    | Suffix    | Del length |  |
| 2887      | 192.168.0.155 | 5060 | no alias | no suffix | 0          |  |
| 98765432  | 192.168.0.155 | 5060 | no alias | no suffix | 0          |  |
| 911       | 192.168.0.155 | 5060 | no alias | no suffix | 0          |  |
| 99        | 192.168.0.155 | 5060 | no alias | no suffix | 0          |  |
| 9911234   | 192.168.0.155 | 5060 | no alias | no suffix | 0          |  |

When user dial 2887 or 98765432、911、99、9911234, they will send out immediately. (digital map with dial peer)

#### 4.7.8 Call Service Configuration

#### Value added service configuration

On this page, user can set value added services such as hot-line, call forwarding, call transfer (CT), call-waiting service, three way call, blacklist, out-limit list and so on.

|              | Call S                         | ervice              |
|--------------|--------------------------------|---------------------|
|              |                                |                     |
|              |                                |                     |
| Hotline      |                                |                     |
| Call Forward | • Off C Busy C No Answer C Alw | ays                 |
|              | Farward Number                 | IP Port 5060        |
| 🗖 No Disturb |                                | 🗖 Ban Outgoing      |
| 🕝 nable Call | Transfer                       | Enable Call Waiting |
| Enable Thre  | ee Way Call                    | Accept Any Call     |
| 10 No Answer | Time(seconds)                  |                     |
|              |                                |                     |
|              |                                |                     |
|              | Ap                             | ply                 |
|              |                                |                     |
|              | Black List                     |                     |
|              | Add                            | Delete              |
|              |                                |                     |
|              | Limit List                     |                     |
|              | Add                            | Delete              |

#### 4.7.8.1 Hotline

Hotline

Configure hot-line number of the port. With this number of the port, this hot-line number will be dialed automatically as soon as off-hook and user can's dial any other number. If you do not use hotline, please let it be blank. Configuration example:

| Call Service    |                |               |         |            |           |     |                |
|-----------------|----------------|---------------|---------|------------|-----------|-----|----------------|
| Hotline         | 157            | ho            | tline r | number     |           |     |                |
| Call<br>Forward | ⊙ Off          | f 🗢 Busy 🗢 1  | No Ansv | wer O Alwa | ys        |     | D <sub>3</sub> |
|                 | Farwar<br>5060 | rd Number 🗌   |         |            | P         |     | Port           |
| 2 Dial-Peer     |                |               |         |            |           |     |                |
| Number          | I              | Destination   | Port    | Alias      | Suffix    | Del | length         |
| 157             | 1              | 192.168.0.157 | 5060    | no alias   | no suffix | 0   |                |

# 4.7.8.2 Call feature 4.7.8.2.1 Call forwarding.

Call Forward 💿 Off 🔘 Busy 🔘 Always

Call forward default is Disabling. when off is selected, if the number dialed is engaged after the phone has received a call, then it will automatically transfer to the configured number according to the following

picture (CF001) configuration. when **No Answer** is selected, if the phone do

not receive the incoming call .it will automatically in

forward to the configured number according to the

following picture (CF001 forward) configuration. when **Always** is selected, then the phone will directly transfer all incoming call to the number that had configured in advance like the picture showing.

| Farawa | ay Protocol:SIP | Number |  | IP 0.0.0.0 | Port | 5060 |
|--------|-----------------|--------|--|------------|------|------|
|        |                 |        |  |            |      |      |

Picture:CF001

Note:

**1** Number can be sip server extension number or DID number (any PSTN number)

2 the function has no relationship with the option 🗖 Enable Call Transfer that

enable or disable

🗆 No Disturb

If it is enabled . the phone will not ring when there is a incoming call . DND, do not disturb, enable this option to refuse any calls.

🗖 Ban Outgoing

Enable this to forbid outgoing calls.

10 No Answer Time(seconds)

The unit is second. no answer call forward time setting.

4.7.8.2.2 Call Waiting configuration

Enable Call Waiting

Configure enable/disable call waiting service; After it is enabled, user hold calls of the other party by <FLASH >button, by pressing <FLASH >button again, the call can go back to the previous call. If you want to use three way conference, this option must be enabled.

4.7.8.2.3 Call transfer configuration

🗌 Enable Call Transfer

It is for enabling or disabling If it is enabled, when user A are talking with user B, A press <FLASH> button on the normal phone ,After dialing dial \* then dial the third party number (C user) directly. the phone will transfer the calls to C. The result is C phone will ring (A will hang up). User C pick up phone then user B will talk with C. Operating process :

<FLASH> button +\* + third party number

Example: A are talking with B .

A click FLASH button (holding B line). then dial \*

user C

number.

4.7.8.2.4 Three-way conference call

🗌 Enable Three Way Call

Configure enable/disable three way call; When user A are talking with user B as the call origination, user A click <FLASH> button on the normal phone to hold user B line and then dial the third party user C. after A talk with C, User A click<FLASH> button again to recover the talk with user B. At this

time user A press \* key to make C into the three way conference .

**Operating process** :

<FLASH> button + third party number + <FLASH> button + \* Example: A are talking with B . A click FLASH button (holding B line ) .then dial C number . A will talk with C .

A click FLASH button again (holding C line ), and A dial  $\star$ A  $\$  B  $\$  C make the three party conference successfully now

#### 4.7.8.2.5 Black List

| Black List |     |   |        |
|------------|-----|---|--------|
|            | Add | ~ | Delete |

Incoming call in these phone numbers will be refused. It is for precluding incoming communication like Call ID. If user don't want to answer a certain phone number, please add this phone number to the list, and then this number will be unable to get through the phone.

#### 4.7.8.2.6 Limit list

| Limit List |     |          |        |
|------------|-----|----------|--------|
|            | Add | <b>v</b> | Delete |

Outgoing calls with these phone numbers will be refused for example, if user don't want the phone to dial a certain number, please add the number to this table, and the user will be unable to get through this number.

| 4.7.9 MMI Filter |
|------------------|
|------------------|

| III Filter               |         |        |  |  |
|--------------------------|---------|--------|--|--|
|                          |         |        |  |  |
| MMI Filter               |         |        |  |  |
|                          | Apply   |        |  |  |
| Start TP                 | End TP  |        |  |  |
| Jorare II                | jind II |        |  |  |
| F                        |         |        |  |  |
| Start IP                 | End IP  | Add    |  |  |
| Start IP to be deleted 💌 |         | Delete |  |  |

MMI filter is used to make access limit toFV8010.

When MMI filter is enable. Only IP address within the start IP and end IP can access FV8010.

#### 4.7.10 DSP configuration

On this page, user can set speech coding, IO volume control, cue tone standard, caller ID standard and so on.

| DSP Configuration   |               |                 |         |  |  |
|---------------------|---------------|-----------------|---------|--|--|
|                     |               |                 |         |  |  |
| Coding Rule         | g711Alaw64k 💌 | Signal Standard | CHINA - |  |  |
| Input Volume        | 1 (0-3)       | Output Volume   | 1 (0-3) |  |  |
| G729 Payload Length | 10 💌 ms       | VAD             |         |  |  |
| Apply               |               |                 |         |  |  |

#### **Configuration Explanation:**

| Coding Rule g711Ulaw64k 💌 | ] |
|---------------------------|---|
|---------------------------|---|

Configure Coding Rule according to network bandwidth; support G.711a/u G.729

| Signal Standard | China 💌 |
|-----------------|---------|
|-----------------|---------|

Congfigure Signal Standard according to country's phone voice;

| G729 Payload Length 20ms 💌 |  |
|----------------------------|--|
|----------------------------|--|

Normally, G729 Payload Length don't need be changed into 10 ms;

Output Volume 5 (1-9)

Handset out volume.

#### 4.8 Dial peer

#### Number IP table configuration

Function of number IP table is one way to implement the phone's calling online, and the calling of the phone will be more flexible by configurating the number IP table. For example, user know the other party's number and IP and want to make direct call to the party by point-to-point mode: the other party's number is 1234, make a configuration of 1234 directly ,then the phone will send the called number1234 to the corresponding IP address; Or set numbers with prefix matching pattern, for example, user want to make a call to a number in a certain region (010), user can configure the corresponding number IP as 010T— protocol— IP, after that, whenever user dial numbers with 010 prefix( such as 010 – 62201234),the call will be made by this rule.

Bases on this configuration, we can also make the phone use different accounts and run speed calling without manual swap. When making deletion or modification, select the number first and click load, then click Modify and complete the operation.

|        |                    | Dial- | Peer     |           |            |
|--------|--------------------|-------|----------|-----------|------------|
| Number | Destination        | Port  | Alias    | Suffix    | Del length |
| 157    | 192.168.0.157      | 5060  | no alias | no suffix | 0          |
| 187    | 192.168.0.187      | 5060  | no alias | no suffix | 0          |
| 9T     | 255. 255. 255. 255 | 5060  | del      | no suffix | 1          |
| 8T     | 0.0.0.0            | 5060  | all:0755 | no suffix | 0          |
| 010T   | 0.0.0.0            | 5060  | rep:8610 | no suffix | 3          |
| 6T     | 192.168.0.187      | 5060  | no alias | 12345     | 0          |
| 741    | 192.168.0.187      | 5060  | no alias | 999       | 0          |

Display of calling number IP image list.

Add

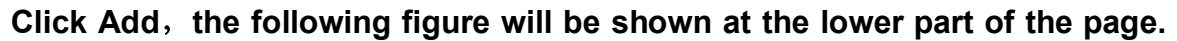

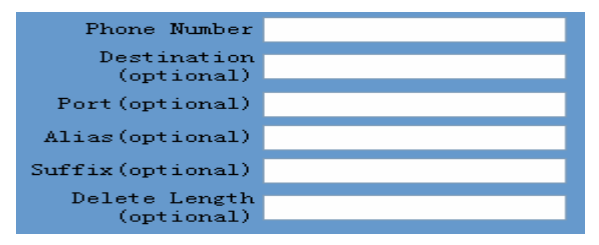

| Phone Number 010T |
|-------------------|
|-------------------|

It is to add outgoing call number, there are two kinds of outgoing call number setup: One is exactitude matching, after this configuration has been done, when the number is totally the same with the user's calling

number, the phone will make the call with this number's IP address image or configuration; Another is prefix matching( be equivalent to PSTN's district number prefix function), if the previous N bits of this number are the same with that of the user's calling number(the prefix number length), then the phone will use this number's IP address image or configuration to make the call. When configurating the prefix matching, letter "T" should be added behind the prefix number to be distinguished from the exactitude matching.

| Call Mode | sip | ~ |
|-----------|-----|---|
|-----------|-----|---|

Configure the calling line route: SIP and lifeline

Destination 192.168.10.11

Configure destination address, if it is point-to-point call, then input the opposite terminal's IP address, it can also be set as domain name and resolved the specific IP address by DNS server of the phone. If no configuration has been made, then the IP will be considered as 0.0.0.0. This is an optional configuration item.

Port(optional)

Configure the other party's protocol signal port, this is optional configuration item: when nothing is input, then the default of h323 protocol is 1720, the default of sip protocol is 5060; lifeline required no configuration of this item, shown as 0.

#### Alias(optional)

Configure alias, this is optional configuration item: it is the number to be used when the other party's number has prefix; when no configuration has been made, shown as no alias.

add: XXX add XXX before number. in this way it can help user save the dialing length;

- all: XXX the number is all replaced by XXX; speed dialing can be implemented, for example, user configure the dialing number as 1, with the configuration "all" the actual calling number will be replaced;
- del delete **n** bit in the front part of the number, **n** can be decided by the replacing length this configuration can decide the protocol for appointed number
- rep: xxx **n** bit in the front part of the number will be replaced. **n** is decided by the replacing length.

#### Suffix(optional)

Configure suffix, this is optional configuration item: it is the additive dial-out number behind the number; when no configuration has been made, shown as no suffix;

#### Example 1 .

Port(optional)

Alias(optional) Suffix(optional) 0011 Delete Length (optional)

as no suffix

| T mean any length digit n                                                                                                    | umber.                                                                                                    |                                                    |
|----------------------------------------------------------------------------------------------------|----------------------------------------------------------------------------------------------------|----------------------------------------------------|
| Destination is 255.255.255<br>Destination is 0.0.0.0<br>Config page                                                                                                 | 5 that mean calling out through SIP2 server.<br>that mean calling out through SIP1server<br>Explaination                                                                                                    | Example                                            |
| Phone Number 9T<br>Call Mode sip<br>Destination<br>(optional)<br>Port(optional)<br>Alias(optional) del<br>Suffix(optional)<br>Delete Length<br>(optional) 1         | That means Any digits number starting with<br>9 pass throught SIP2 server.<br>Here alais is del<br>Delete Length is 1 that means the phone will<br>delete the first number before send number to<br>server                                                                                                    | User dial 93333<br>SIP2 server receive 3333        |
| Phone Number 2<br>Call Mode sip 💌<br>Destination<br>(optional)<br>Port(optional)<br>Alias(optional) all:33334444<br>Suffix(optional)<br>Delete Length<br>(optional) | It can be used for speed calling<br>The number user dialed will be replaced<br>fully by the number that is behind all: )<br>Here alias is all: (not all)                                                                                                    | User dial 2<br>Sip1 server receive 33334444        |
| Phone Number 81<br>Call Mode sip<br>Destination<br>(optional)<br>Port(optional)<br>Alias(optional) add:0755<br>Suffix(optional)<br>Delete Length<br>(optional)      | It can be used to add local area or<br>prefix.before sending out.<br>It saves user dialing number .<br>Here alias is add: (not add)                                                                                                    | User dial 8309<br>SIP1 server receive07558309      |
| Phone Number 010T<br>Call Mode sip<br>Destination<br>(optional)<br>Port(optional)<br>Alias(optional)<br>Suffix(optional)<br>Delete Length<br>(optional)<br>3        | user want to dial PSTN (010 6228) by SIP1,<br>while actually the called number should be<br>86106228, then we can configure called<br>number as 010T, then rep: 8610, and then set<br>the replacing length as 3. So that when user<br>make a call with 010 prefix, the number will<br>be replaced as 8610 plus the number and then<br>sent out.<br>Relace the number that user dialed before<br>sending to SIP1 server.<br>Here alias is rep:(not rep) | User dial 010 6228<br>SIP1 server receive8610 6228 |
| Phone Number 147<br>Call Mode sip 🔽<br>Uestination<br>(optional)                                                                                                    | this is optional configuration item.it is to add<br>number behind the number user had dialed.<br>when no configuration has been made, shown                                                                                                    | User dial 147<br>Sip1 server receive 147 0011      |

#### Example 2

|        | ]                  | Dial- | Peer     |           |            |
|--------|--------------------|-------|----------|-----------|------------|
| Number | Destination        | Port  | Alias    | Suffix    | Del length |
| 20T    | 0. 0. 0. 0         | 5060  | no alias | no suffix | 0          |
| 200T   | 255. 255. 255. 255 | 5060  | no alias | no suffix | 0          |

| When user dial 200 ,  | It will pass through | SIP2 |
|-----------------------|----------------------|------|
| When user dial 2009,  | It will pass through | SIP2 |
| When user dial 20096, | It will pass through | SIP2 |
| When user dial 201,   | It will pass through | SIP1 |
| When user dial 20,    | It will pass through | SIP1 |

#### Example 3 (about lifeline)

|        |           | Dial-Po     | eer  |          |           |               |
|--------|-----------|-------------|------|----------|-----------|---------------|
| Number | Call Mode | Destination | Port | Alias    | Suffix    | Del<br>length |
| *T     | lifeline  | 0.0.0.0     | 0    | no alias | no suffix | 0             |

Image of \*T means when user connect PSTN line to the lifeline port, user could make PSTN call by add a "\*" before the calling number.

|                       | Digita                            | nl map tabi                       | le             |                               |                                  |                         |
|-----------------------|-----------------------------------|-----------------------------------|----------------|-------------------------------|----------------------------------|-------------------------|
| Rule:<br>1<br>22<br>* |                                   |                                   |                |                               |                                  |                         |
| 22 💌                  |                                   |                                   | A De           | add                           |                                  |                         |
|                       |                                   | Dial                              | -Peer          |                               |                                  |                         |
|                       |                                   |                                   |                |                               |                                  |                         |
| Number                | Call Mode                         | Destination                       | Port           | Alias                         | Suffix                           | Del<br>length           |
| Number<br>*T          | Call Mode<br>lifeline             | Destination                       | Port           | Alias<br>no alias             | Suffix<br>no suffix              | Del<br>length<br>O      |
| Number<br>*T<br>1     | Call Mode<br>lifeline<br>lifeline | Destination<br>0.0.0.0<br>0.0.0.0 | Port<br>0<br>0 | Alias<br>no alias<br>no alias | Suffix<br>no suffix<br>no suffix | Del<br>length<br>0<br>0 |

Phone number = \*T Call mode =lifeline When user dial \* ,there is a second dial tone from the pstn line . then dial as directly using PSTN line. Phone number = 1 Call mode =lifeline When user dial 1 ,there is a second dial tone from the pstn line . then dial as directly using PSTN line. Phone number = 22 Call mode =lifeline When user dial 22,there is a second dial tone from the pstn line . then dial as directly using PSTN line.

#### **Example 4**

#### **IP to IP calling**

"Peer to Peer" calling mode: direct make calls and no need to set phone number thru proxy server (user could refer to Dial peer setting on web configuration charter). The phone should be operated under following condition (satisfy one option)

- Requirement 1 both two FV8010 are assigned the public IP address individually
- Requirement 2 both two FV8010 using private IP address should be on the same LAN.

If A dial number 187 , A can talk with B . If B dial number 155 , B can talk with A

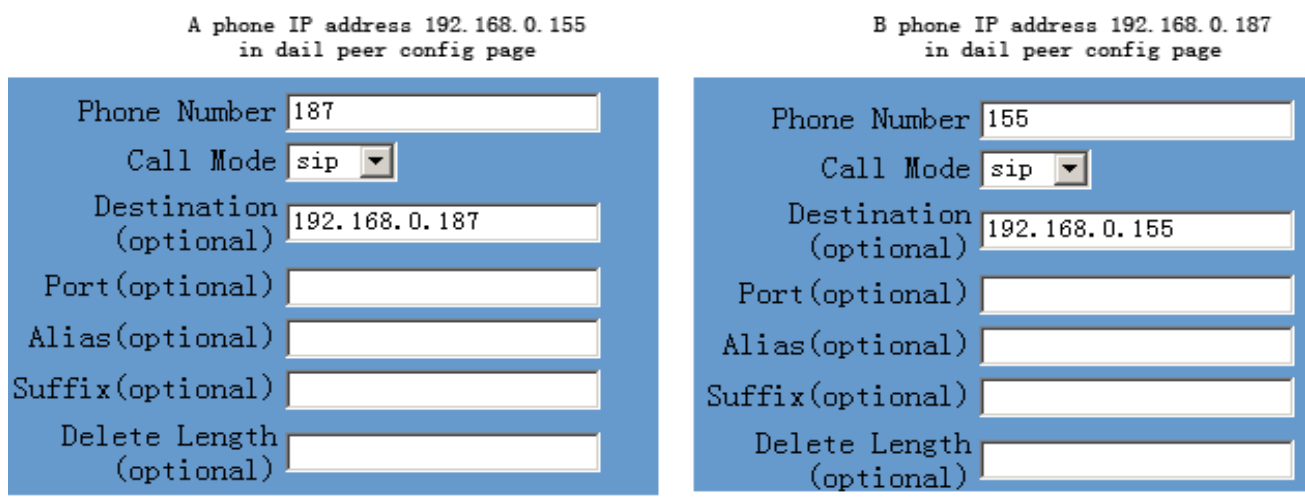

#### 4.9 Config Manage (Save and Clear configuration)

Notice: clear config in admin mode, all settings restores to factory default; clear config in guest modem, all settings except sip, advance sip restore to factory default.

#### 4.9.1 Save Config

Once change is made, Users should save the modified configuration to take effect, otherwise the IP Phone will go back to the last saved setting after phone reboot.

The interface of "Save Config" as below, please follow the four steps below to config.

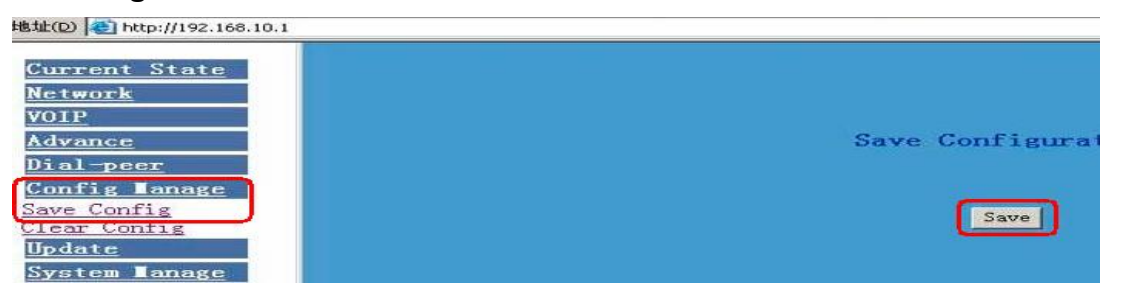

Enter "Config Manage" Menu  $\rightarrow$  "Save Config" Submenu $\rightarrow$  Click "Save" Button $\rightarrow$  Return to "Current State" Web page

#### 4.9.2 Clear Config

There are four method to clear config(set factory default), web telnet post mode keypad. If the IP Phone doesn't work properly after modifying config, users can clear all modified config on "Clear Config" web page. The phone will clear all modified config and restore the default factory configuration. (Default network type for WAN is DHCP mode; default LAN IP address is 192.168.10.1)

Process Please follow the below steps to clear config:

Enter "Config Manage" Menu  $\rightarrow$  "Clear Config"  $\rightarrow$  Click "Clear" Button  $\rightarrow$  show "Submit Success" info on screen  $\rightarrow$  Click "Return" button

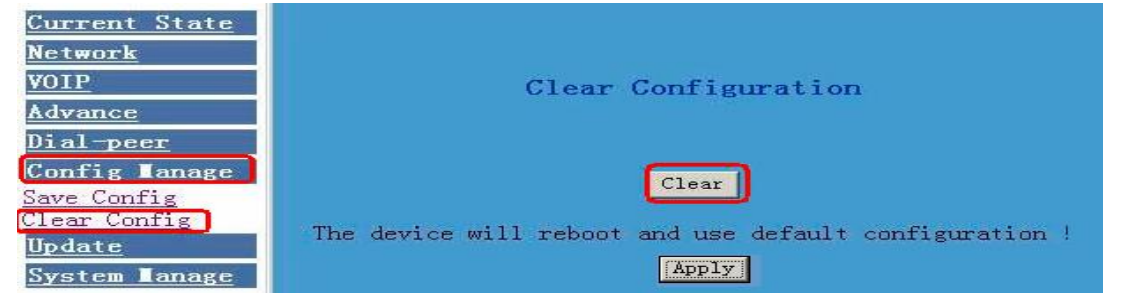

#### 4.10 Firmware Upgrade

#### 4.10.1 Web Update

On this page, user can select the upgrade document (firmware or config file) from hard disk of the computer directly to run the system upgrade. After upgrade completed, reset the phone and it will be usable immediately. Firmware format is \*.dlf as suffix

| <u>Current State</u><br><u>Network</u><br>VOIP<br>Advance  | ₩eb Update                        |
|------------------------------------------------------------|-----------------------------------|
| Dial-peer<br>Config Tanage                                 | Select file 浏览 (*. dlf or *. cfg) |
| <u>Update</u><br>WEB Update<br>FTP Update<br>System Manage | Update                            |

#### STEP:

Enter Update menu  $\rightarrow$ WEB Update submenu $\rightarrow$  click "browse" button $\rightarrow$  download upgrade document from hard disk (firmware or config file provided by manufacturer)  $\rightarrow$  click "Update" button  $\rightarrow$ reboot IP phone to go into effect

#### Note:

Under system upgrade progress, FV8010 may not be restarted normally due to some system reason (e.g. electricity shut off), users can re-download under post mode.

#### 4.10.2 FTP and TFTP Update

Users can download upgrade documents or lead in configuration files thru FTP or TFTP mode. Please make sure export and import rights are authorized by FTP or TFTP server before using FTP update way.

| FTP Download |                                                                  |  |
|--------------|------------------------------------------------------------------|--|
| Server       |                                                                  |  |
| Username     |                                                                  |  |
| Password     |                                                                  |  |
| File name    |                                                                  |  |
| Туре         | Application update 💌                                             |  |
| ·            | Application update<br>Config file export 🔓<br>Config file import |  |
| Porotocol    | FTP<br>FTP<br>TFTP<br>Apply                                      |  |

#### Definition of each parameter described as below

| Server    | Set IP address for upload or download FTP/ TFTP server                                                                                                    |
|-----------|----------------------------------------------------------------------------------------------------|
| Username  | Set username of the upload or download FTP server. If user select TFTP mode, no need to input username and password                                                                                                    |
| Password  | Set upload or download of FTP server password                                                                                                    |
| File name | Set file name for system upgrade documents or system configuration files. system file take .Z as suffix, configuration files take .cfg as suffix;                                                                                            |
| Туре      | Config export/import/upgrade file type [three options]: "Application<br>update" is system documents upgrade<br>"Config file export" is export configuration files to server<br>"Config file import" is import configuration files to gateway |
| Protocol  | Set transport protocol type [two options]:FTP and TFTP                                                                                                    |

#### STEP:

Enter Update menu  $\rightarrow$ FTP Update submenu $\rightarrow$  Config FTP/TFTP server  $\rightarrow$  Config username and password of FTP server (if select TFTP mode, please skip this step)  $\rightarrow$ key in file name  $\rightarrow$  choosing file type from the dropdown menu $\rightarrow$  choosing protocol type

Example: (export config file) 1 FTP

<1> Copy Wftpd32 software and FV8010 Firmware into a new Folder (example c:/tmp)

<2> Run wftd32.exe. Set a user name and password for FV8010 ftp

#### updating

The process is like the below picture showing from step 1 to step 13.

| 1 | 推進 (2) <b>第1110</b> 2                                                                         | N                                                                 |
|---|-----------------------------------------------------------------------------------------------|-------------------------------------------------------------------|
|   | WinRAR 压缩包<br>1,236 KB                                                                        | Change Password X<br>New Password 7 9 DK                          |
|   | C. No log file open - TFTPD       File Edit View Logging Messages Security Melp       General | Verify Password: 8 Cancel Help                                    |
|   | 3 Users/rights<br>Host/net                                                                    | Jser / Rights Security Dialog                                     |
|   | User Name: Done User                                                                          | User Name: 4 10 V Done J<br>User 4<br>New User Delete Change Pass |
|   | 4 New User.<br>Home Directory:<br>User Name:<br>4 Cancel                                      | Home Directory: C: \tmp Festicited to home 11 12 Help Rights >>   |
|   |                                                                                               |                                                                   |

| Update the firmware                                                                                                    |                                                                                  | Download config file to you PC                                                                                          |
|----------------------------------------------------------------------------------------------------|----------------------------------------------------------------------------------|----------------------------------------------------------------------------------------------------|
| FTP Download                                                                                                    |                                                                                  | Download config file<br>FTP Download                                                                                    |
| Server<br>Username<br>Password<br>File name<br>Type<br>Porotocol                                                                                                    | 192.168.0.49<br>4<br>●<br>FV60200808.Z<br>Application update ▼<br>FTP ▼<br>apply | Server 192.168.0.49<br>Username 4<br>Password •<br>File name 80<br>Type Config file export V<br>Protocol FTP V<br>apply |
| Current State       Running Status         Network       Network         VOIP       MAN         Advance       IP Address         Dial-peer       LAN         Update       IP Address         System Manage       Version: VOIP PHONE v1 0 Aug 4 2006 16:10:35         Firmware version       After very alight apply you can find the |                                                                                  |                                                                                                    |
| After it update successfully. You will find the new version in Current State                                                                                                    |                                                                                  | After you click apply, you can find the file that it had download to your pc <c:\temp></c:\temp>                        |

#### 4.11 System Manage

#### 4.11.1 Account Manage (maximum 5 account )

Users can edit users (add or delete) account and modify existing users' authority on this web page.

| User Name User Level<br>admin Root<br>guest General<br>Add Delete Modify guest<br>User name<br>User level Root<br>Password General | Account Configuration |  |  |
|----------------------------------------------------------------------------------------------------|-----------------------|--|--|
| admin Root<br>guest General<br>Add Delete Modify guest<br>User name<br>User level Root<br>Password General                         |                       |  |  |
| guest General<br>Add Delete Modify guest<br>User name<br>User level Root T<br>Password General                                     |                       |  |  |
| Add Delete Modify guest<br>User name<br>User level Root<br>Password General                                                        |                       |  |  |
| Confirm Return Submit                                                                                                    |                       |  |  |

#### Definition of each parameter described as below

| User Name  | List existing phone user account name                      |  |
|------------|------------------------------------------------------------|--|
| User Level | Show existing user account level [two option]:Root and     |  |
|            | General: Root level users have the right to modify config; |  |
|            | General level users have the right to read-only            |  |
| Add        | Add user account to IP phone                               |  |
| Delete     | Delete increased user account                              |  |
| Modify     | Modify increased user level and password                   |  |
|            |                                                            |  |

#### **Operation Example**

#### • Add one new account

Click "Add" button  $\rightarrow$ input User name (No-Modify)  $\rightarrow$ Choosing User level from dropdown menu  $\rightarrow$ set new user password  $\rightarrow$ confirm password  $\rightarrow$ submit the new account info by clicking "submit" button  $\rightarrow$ show "submit success" on screen  $\rightarrow$ return to account configuration interface by clicking "Return" button

| Add Delete Modify guest 🗸 |
|---------------------------|
|                           |
| User name david           |
| User level Root 💽         |
| Password General k        |
| Confirm •••               |
| Return Submit             |

• Delete increased account

Choosing the account need to del from dropdown menu $\rightarrow$  Delete account by pressing "Delete button"  $\rightarrow$  show "Submit Success" on screen

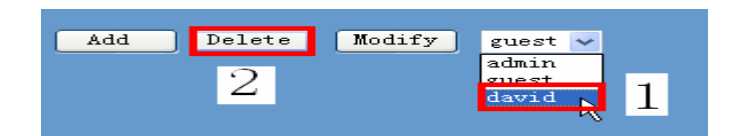

 Modify increased account (For Root-level user account only) Choosing the modified account →enter below interface →modify user level or password →click "Submit" button to submit the modification

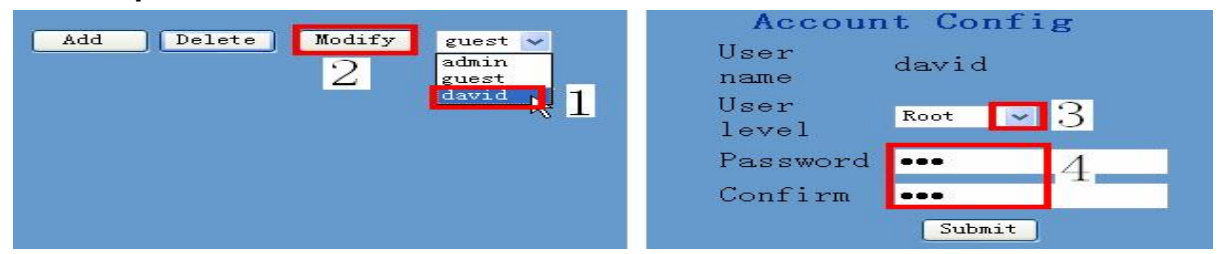

Owing to the phone's default account: accounts of the administrator level-admin account and the ordinary level – guest account are all weak account and weak password, the username and password will be easily to guess on public network, so the user had better modify the administrator and ordinary user.

Enter with manager level when making modification, create a administrator account and a browse account (you'd better not set the name as admin, administrator, guest, etc.), set password and then save configuration, entering with new manager account, delete default manager and browse account and save configuration, security will be enhanced!

#### 4.11.2.System Reboot

Once any change of phone configuration is made, users need to reset IP phone to go into effect. Users should save the modified configuration before system reboot, otherwise the phone system configuration will go back to last saved setting. The system reboot interface as below

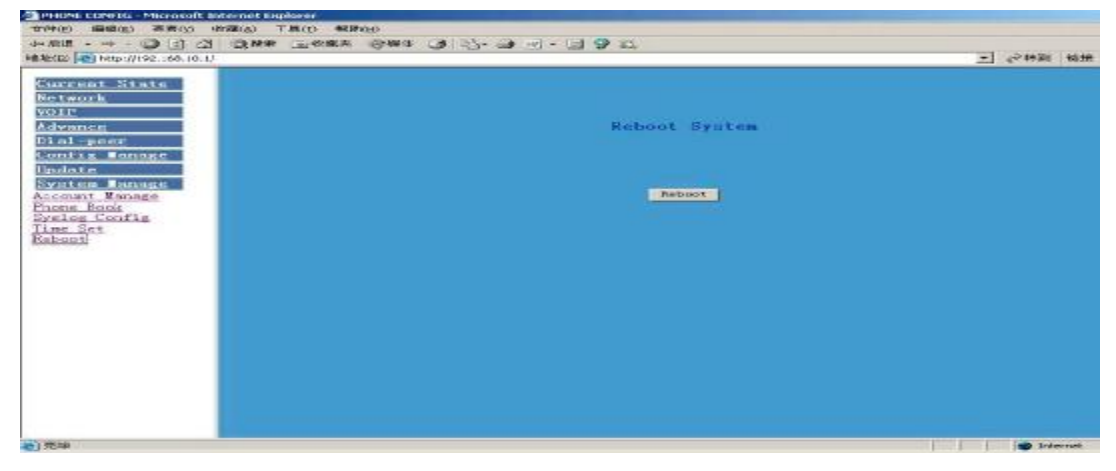

# **5 Default Factory Setting**

- Gain IP address thru DHCP mode, WAN Port static IP is 192.168.1.179, LAN port IP is 192.168.10.1.Default is to start the DHCP service and NAT function.
- Default communication protocol is to use SIP, SIP port is 5060
- Default HTTP port is 80, Telnet port is 23
- Default number end is "#" button
- Default user account is admin and guest

# 6 Configuration by phone

We have provided some command to config FV8010 by phone. We can connect one analog phone to "Phone" interface. We can input following command by Hand free or Handset.

| Input | #**** | Reboot Device;                                 |
|-------|-------|------------------------------------------------|
| Input | #*000 | Clear configuration;                           |
| Input | #*100 | Gateway work at Static mode                    |
| Input | #*101 | Gateway work at DHCP mode                      |
| Input | #*102 | Gateway work at PPPoE mode                     |
| Input | #*103 | Gateway work at Bridge mode                    |
| Input | #*104 | Gateway work at Router mode                    |
| Input | #*111 | Get the IP address of Gateway by voice message |
| Input | #*222 | Get the Number of Gateway by voice message     |

# 7 Telnet configuration

#### 7.1 Config Procedure

- Input command "cmd" on Run submenu under PC START menu, and then key in "telnet phone-IP-address enables users to config IP phone thru telnet.
- Input username and password, both default
   Username and password of Administrator account are "admin"
- Config IP Phone through command lines

#### Note:

- 1. We suggest users to config IP Phone thru web browser instead of keypad or telnet.
- 2. After any change of configuration, please remember to make "write" command to save changes and then input "reload" command to reboot IP phone to take effect.

#### 7.2 Telnet basic Introduction

#### 7.2.1 Basic structure

User may use telnet command to access and manage gateway.

FV8010 adopts tree structure for telnet. Every node contains its sub-nodes or local command. User can type "help" or "?" whenever to see sub-nodes and all local command under current node.

Besides local command, there are some global commands can be used in each node.

#### 7.2.2 Basic command

Logout: exit telnet mode.

Write: save current settings.

Type sub-nodes name in current node to switch to sub-node.

Type "!" or "exit" in current node to return to parent-node.

Type "help" or "?" can see all sub-nodes and all local command under current node, every help item has comments such as <command> or <node> to distinguish sub-nodes and local command. Type "help" or "?" in command can see all parameters using in this command.

When typing node name or command, user no need to key the full name, use TAB button will make it more efficient.

There are two types in command parameters: optional and required. "required" parameter use "-" as prefix and "optional" use "\_" as prefix. User may type "-" or "\_" then press TAB button for complementarily.

#### 7.3 Global Command

# Global command is available under all nodes, FV8010 support following commands.

| Command Name | Command function                                | Example                       |
|--------------|-------------------------------------------------|-------------------------------|
| chinese      | Set the language of help prompt info to Chinese | #chinese                      |
| clear        | Clear screen                                    | #clear                        |
| english      | Set the language of help prompt info to         | #english                      |
|              | English                                         |                               |
| exit         | Go back to upper level of node                  | #exit                         |
| help         | 1.Display help prompt info                      | 1. #help ping                 |
|              | 2.Display all subnode under current node        | 2. #help                      |
|              | and local command                               |                               |
| history      | Display the history info for inputting          | #history                      |
|              | command                                         |                               |
| logout       | Exit telnet config interface                    | #logout                       |
| ping         | One test program using to check network         | #ping <u>www.google.com</u> . |
|              | or program availability                         |                               |
| tree         | Print out the tree structure of current node    | #tree                         |
| who          | Display current users login to PC               | #who                          |
| Write        | Save configuration to flash                     | #write                        |
| Reload       | Reboot IP phone                                 | #reload                       |

#### **Common Network command**

| Command         | Command function                             | Example                        |
|-----------------|----------------------------------------------|--------------------------------|
| Name            |                                              |                                |
| ping            | The same with above stated                   | #ping <u>www.google.com</u>    |
| tracert         | Print out the network path                   | #tracert <u>www.google.com</u> |
| show basic      | Print current configuration status table     | #show basic                    |
| show ip route   | Print phone Router table                     | #show ip route                 |
| show ip arp     | Print phone arp table                        | #show ip arp                   |
| show ip netstat | Run Netstat program                          | #show ip netstat               |
| telnet          | telnet another user host                     | #telnet 192.168.1.2            |
| Set default     | Clean phone configuration modification and   | #setdefault                    |
|                 | restore default except network configuration |                                |
| Set all default | Clean all configuration and restore default  | #setdefault all                |
|                 | manufacturing setting                        |                                |

#### 7.4 Net configuration

#### 7.4.1 LAN interface settings

#### Path: <config-interface-fastethernet-lan>#

| Function                     | Command                        |
|------------------------------|--------------------------------|
| [disable]enable bridge mode  | [no]bridgemode                 |
| [disable]enable DHCP service | [no]dhcp-server                |
| [disable]enable NAT          | [no]nat                        |
| Show current DHCP rules      | dhcpshow                       |
| Show LAN port IP address     | ipshow                         |
| Show NAT info                | natshow                        |
| Change LAN port IP address   | ip –addr x.x.x.x –mask x.x.x.x |

#### Example:

#config interfact fastethernet lan

#### <config-interface-fastethernet-lan>#ip -addr 192.168.1.10 -mask 255.255.255.0

#### 7.4.2 WAN interface settings

#### path: <config-interface-fastethernet-wan>#

| Function                    | Command                        |
|-----------------------------|--------------------------------|
| [disable]enable dhcp client | [no]dhcp                       |
| [disable]enable pppoe       | [no]pppoe                      |
| [disable]enable QOS         | [no]qos                        |
| Set default gateway IP      | gateway x.x.x.x                |
| Clear default gateway IP    | no gateway                     |
| Set WAN port IP address     | ip –addr x.x.x.x -mask x.x.x.x |
| Show WAN port settings      | show                           |

#### Example:

# config interface fastethernet wan

<config-interface-fastethernet-wan>#ip -addr 202.112.241.100 -mask 255.255.255.0 You need to reconnect if the WAN port has been changed.

#### 7.5 Netservice

#### path: <config-netservice>#

| Function                  | Command                                |  |
|---------------------------|----------------------------------------|--|
| Set DNS address           | dns -ip x.x.x.x _domain xxx            |  |
| Set alternate DNS address | alterdns -ip x.x.x.x _domain xxx       |  |
| Set hostname              | hostname xxx                           |  |
| Set http access port      | http-port xxx                          |  |
| Show http access setting  | http-port                              |  |
| Set telnet access port    | telnet-port xxx                        |  |
| Show telnet access port   | telnet-port                            |  |
| Set RTP initial port and  | media-port –startport xxx –number xxxx |  |
| quantity                  |                                        |  |

| Add route rule       | route –gateway x.x.x.x –addr x.x.x.x –mask x.x.x.x    |
|----------------------|-------------------------------------------------------|
| Delete route rule    | no route –gateway x.x.x.x –addr x.x.x.x –mask x.x.x.x |
| Show route info      | Route                                                 |
| Show netservice info | show                                                  |

#### Example:

#config netservice

<config-netservice>#dns -ip 202.112.10.36 \_domain voip.com

<config-netservice>#media-port -startport 10000 -number 200

<config-netservice>#route -gateway 202.112.10.1 -addr 202.112.210.1 -mask 255.255.255.0

#### 7.6 Port settings

#### path: <config-port>#

| Function                        | Command          |
|---------------------------------|------------------|
| set callerid mode               | callerid xxx     |
| disable callerid                | no callerid      |
| Disable call forward            | no callforward   |
| [disable]enable call transfer   | [no]calltransfer |
| [disable]enable call waiting    | [no]callwaiting  |
| Set DTMF gain                   | dtmfvolume xxx   |
| [disable]enable3-way conference | [no]threetalk    |
| Show port settings              | show             |

#### 7.7 SIP settings

#### path: <config-sip>#

| <u> </u>                      |                                                           |  |
|-------------------------------|-----------------------------------------------------------|--|
| Function                      | Command                                                   |  |
| [disable]enable registration  | [no] register                                             |  |
| [disable]enable auto detect   | [no] detect-server                                        |  |
| server                        |                                                           |  |
| Set sip domain                | default-domain xxx                                        |  |
| Set DTMF mode                 | dtmf-mode xxx                                             |  |
| Set auto detect interval time | interval-time xxx                                         |  |
| [disable]enable auto swap     | [no]swap-server                                           |  |
| server                        |                                                           |  |
| Set local SIP signal port     | signalport xxx                                            |  |
| Set proxy server              | server proxy -ip x.x.x.x _port xxx _user xxx _password    |  |
|                               | xxx                                                       |  |
| Set register server info      | server register -ip x.x.x.x _port xxx _user xxx _password |  |
|                               | xxx                                                       |  |
| Set alter proxy info          | alter-server proxy -ip x.x.x.x _port xxx _user xxx        |  |
| _password xxx                 |                                                           |  |
| Set alter server info         | alter-server register -ip x.x.x.x _port xxx _user xxx     |  |

|                       | _password xxx |
|-----------------------|---------------|
| Show current sip info | show          |

#### Example:

#config sip server

<config-sip-server># server proxy ip 210.25.23.22 \_port 5060 \_user aaa \_password 123456

#### 7.8 User management

#### path: <config-user>#

| Function              | Command                           |
|-----------------------|-----------------------------------|
| Change user right.    | access –user xxx –access xxx      |
| Change user password  | password –user xxx                |
| Add new user          | entry –user xxx –access 5 (or 12) |
| Delete user entry     | no entry –user xxx                |
| Show current sip info | show                              |

#### Example:

#config user <config-user>#entry –user abc –access 7 Example:<config-user>#access –user aaa –access 7

#### Note:

The command : **-user xxx -access digit** Here if the digit is less 10 , then the user level is guest If the digit is more that 10 ,then the user level is administrator

#### 7.9 Debug (Level 0~7)

#### path: <debug>#

| Function                          | Command       |
|-----------------------------------|---------------|
| show debug setting                | show          |
| [disable]enable debug all modules | [no] all xxx  |
| [disable]enable debug app module  | [no] app xxx  |
| [disable]enable debug cdr module  | [no] cdr xxx  |
| [disable]enable debug sip module  | [no] sip xxx  |
| [disable]enable debug h323 module | [no] h323 xxx |
| [disable]enable debug tel module  | [no] tel xxx  |
| [disable]enable debug dsp module  | [no] dsp xxx  |

#### 7.10 show system running info

#### path: <show>#

| Function                             | Command     |
|--------------------------------------|-------------|
| show: accesslist (firewall) settings | accesslist  |
| show network status                  | basic       |
| show current call info               | call active |

| show CODEC capability                | capability                 |
|--------------------------------------|----------------------------|
| show debug info                      | debugging                  |
| show LAN status and DHCP server info | dhcp-server                |
| show digital-map info                | dial-rule                  |
| show LAN info                        | interface fastethernet lan |
| show WAN info                        | interface fastethernet wan |
| show arp table info                  | ip arp                     |
| Show DNS gateway info                | ip dns                     |
| Show netstate info                   | ip netstat                 |
| Show route info                      | ip route                   |
| Show icmp packets Stat.              | ip icmp                    |
| Show igmp packets Stat.              | ip igmp                    |
| Show ip packets Stat                 | ip ip                      |
| Show RTP packets Stat.               | ip rtp                     |
| Show TCP packets Stat.               | ip tcp                     |
| Show UDP packets Stat.               | ip udp                     |
| show gateway memory                  | memory                     |
| show NAT information                 | nat                        |
| show caller-ID info                  | port callerID              |
| show dsp info                        | port dsp                   |
| show hotline info                    | port hotline               |
| show black list info                 | port in-limit              |
| show outgoing limit info             | port out-limit             |
| show current phone number            | port number                |
| show current port status             | port status                |
| show PPPoE info                      | рррое                      |
| show QoS table info                  | qos                        |
| show sip info                        | sip                        |
| show UDP tunnel info                 | udptunnel                  |
| show running time                    | uptime                     |
| show gateway version                 | version                    |

#### 7.11 Logout

Usage: #telnet -target -port Login:xxx Password:xxx # #logout 7.12 tracert trace network path info usage: #tracert -host Example:#tracert www.google.com

#### 7.13 update

usage:

# update ftp -user xxx -password xxx -ip x.x.x.x -file xxx
# update tftp -ip x.x.x.x -file xxx
Example:
# update ftp -user abc -password 123 -ip 202.112.20.15 -file FV8010.z

#### 7.14 upload configure file

usage: # upload ftp –user xxx –password xxx –ip x.x.x.x –file xxx # upload tftp –ip x.x.x.x –file xxx

#### 7.15 download configure to flash

usage: #download tftp –ip x.x.x.x –file xxx #download ftp –user xxx –password xxx –ip x.x.x.x –file xxx Example: #download ftp –user abc –password 123 –ip 202.112.20.15 –file FV8010.cfg

#### 7.16 password

usage: #password Enter new password:xxx Confirm new password:xxx

#### 7.17 reload

usage: #reload Reboot system

#### 7.18 Network Diagnosis

# There are some telnet commands for checking your network. Now Listing below for your information

| Command         | Function                               | Example                        |
|-----------------|----------------------------------------|--------------------------------|
| ping            | Check if the destination is accessible | #ping <u>www.google.com</u>    |
| tracert         | Show network path info                 | #tracert <u>www.google.com</u> |
| show basic      | Show network settings                  | #show basic                    |
| show ip route   | Show route table                       | #show ip route                 |
| show ip arp     | Show arp table                         | #show ip arp                   |
| show ip netstat | Netstat programe                       | #show ip netstat               |
| telnet          | Telnet to another device               | #telnet 192.168.1.2            |

#### 7.19 Restore to factory default

#setdefault (clear gateway settings expect network part)
#setdefault all (clear all settings.)

#### 7.20 POST Mode(safe mode)

7.20.1 Access Post mode process

- 1 PC connect to FV8010 LAN port
- 2 Set your PC IP to be 192.168.10.205
- 3 Power off.

4 after power on ,within 4 seconds , telnet 192.168.10.1

5 config page is like below (if no page like the below .do step 4 again.)

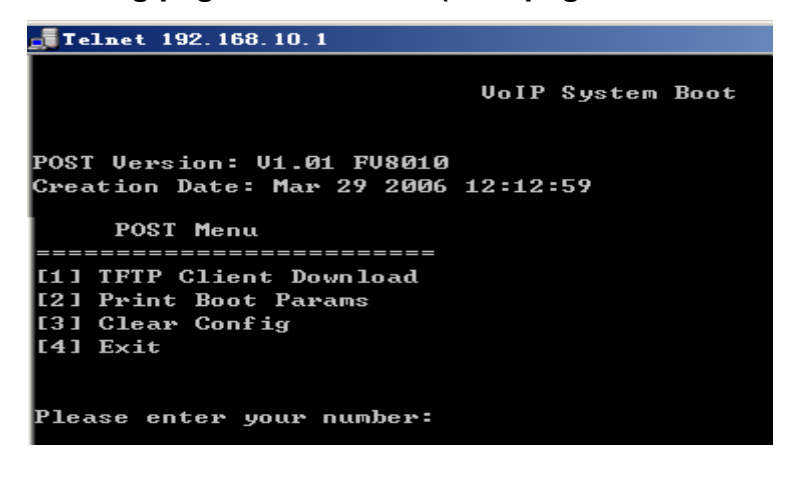

#### 7.20.2 Post mode clear

Input 3 and enter for clear configuration

| <b>Telnet 192.168.10.1</b>                                                                                                    |                         |           |
|----------------------------------------------------------------------------------------------------|-------------------------|-----------|
| POST Menu<br>============================<br>[1] TFTP Client Download<br>[2] Print Boot Params<br>[3] Clear Config<br>[4] Exit               | ×                       |           |
| Please enter your number:<br>set default config,please<br>clear config Finished!<br>clear sys config Finished!<br>set default config finishe | 3<br>waiting<br>!<br>ed | clear     |
| = Please Turn Off Power<br>= After 3 seconds, please<br>= System HALT Now                                                                    | <br>Turn On Power       | <br>Again |
| POST Menu<br>=============================<br>[1] TFTP Client Download<br>[2] Print Boot Params<br>[3] Clear Config<br>[4] Exit              |                         |           |
| Please enter your number:                                                                                                    |                         |           |

#### 7.20.3 post mode TFTP update firmware

### Input 1 for TFTP update firmware

Process:

- 1 Run TFTP server
- 2 Copy firmware into your TFTP server
- 3 After access post mode , input **1** for selecting TFTP updating.
- 4 Input TFTP server address
- **5** Input firmware name and then enter
- 6 Input d for starting download
- 7 If updating successfully, It will display update img success
- 8 Input x for logout TFTP client
- 9 Input 4 for logout POST mode

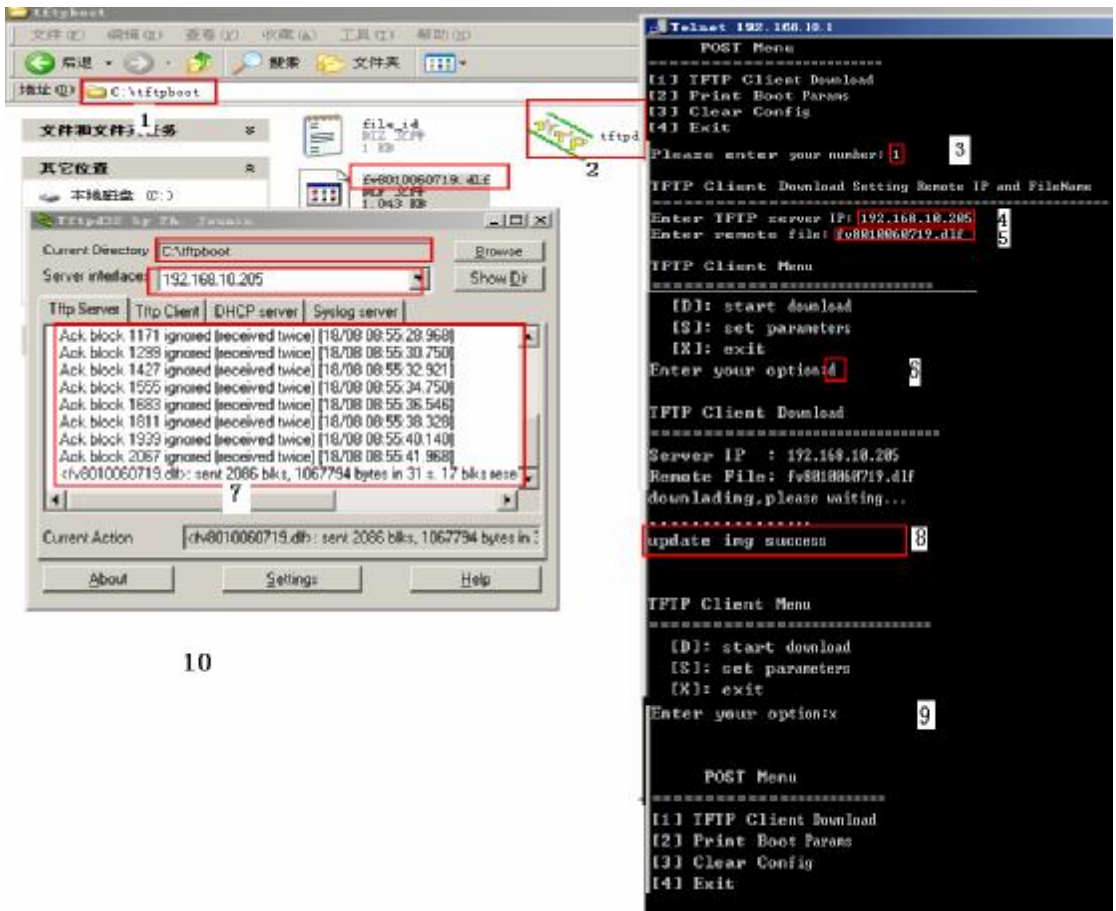

FV8010 provide safe mode. When there is booting problem because of setting problem or firmware problem. User can restore the factory setting or upgrade to a new firmware to solve this problem.